## 7-zip User Guide

If necessary download and install 7-zip, a free compression and encryption application.

http://www.7-zip.org/

N.B. 7-zip is installed on all current SSD systems.

## **Encrypting Confidential Data**

Browse to the file, files or directory that you wish to encrypt and select them.

| Name Date modified Type Size                                  | Documents library<br><sup>7-zip</sup> |                  |                  |      |      |
|---------------------------------------------------------------|---------------------------------------|------------------|------------------|------|------|
|                                                               | Name                                  | Date modified    | Туре             | Size |      |
| Confidential Data.docx 27/08/2010 16:01 Microsoft Office 0 KF | 🖭 Confidential Data.docx              | 27/08/2010 16:01 | Microsoft Office |      | 0 KB |

Right click on the selected items and then select 7-zip -> Add to archive...

| Documents library<br>7-zip |                                                                                                    |                                       |                                                                                                    |                                                                                                    | Arrange by:                                                      |
|----------------------------|----------------------------------------------------------------------------------------------------|---------------------------------------|----------------------------------------------------------------------------------------------------|----------------------------------------------------------------------------------------------------|------------------------------------------------------------------|
| Name                       | Date modified                                                                                                    | Туре                                  |                                                                                                    | Size                                                                                                    |                                                                  |
| Confidential Data.docx     | Open       Edit       New       Print       Edit with HHD Hex Editor Neo       7-Zip       Edit with Notepad++       Open with       Scan with Sophos Anti-Virus       Show Versions       Always available offline       Sync       Restore previous versions       Send to       Cut       Copy | • • • • • • • • • • • • • • • • • • • | Open archi<br>Extract files<br>Extract files<br>Extract Her<br>Extract to "<br>Test archiv<br>Add to arch<br>Compress<br>Add to "Co<br>Compress<br>Add to "Co<br>Compress | 0 KB<br>ive<br>s<br>re<br>Confidential Data<br>re<br>hive<br>and email<br>onfidential Data<br>to "Confidential<br>onfidential Data<br>to "Confidential | ta\"<br>7z"<br>Data.7z" and email<br>zip"<br>Data.zip" and email |

It is recommended that the following options are selected.

- Archive format: 7z
- Encryption method: AES-256
- The password must conform to the University Password Policy
- Encrypt file names (not available for zip archives)

| Add to Archive                   | the second second |        | <b>X</b>                   |
|----------------------------------|-------------------|--------|----------------------------|
| <u>A</u> rchive:                 |                   |        |                            |
| Confidential Data.7z             |                   |        | <ul> <li>✓</li> </ul>      |
| Archive <u>f</u> ormat:          | 7z                | •      | Update mode:               |
| Compression <u>l</u> evel:       | Normal            | •      | Add and replace files      |
| Compression method:              | LZMA              | •      | Options Create SFX archive |
| Dictionary size:                 | 16 MB             | •      | Compress shared files      |
| <u>W</u> ord size:               | 32                | •      | Encryption                 |
| <u>S</u> olid Block size:        | 2 GB              | •      | Enter password:            |
| Number of CPU threads:           | 2 🔹               | / 8    | Reenter password:          |
| Memory usage for Compress        | ing:              | 192 MB | ••••••                     |
| Memory usage for Decompre        | essing:           | 18 MB  | Show Password              |
| Split to <u>v</u> olumes, bytes: |                   |        | Encryption method:         |
|                                  |                   | -      | Encrypt file <u>n</u> ames |
| <u>P</u> arameters:              |                   |        |                            |
|                                  |                   |        |                            |
|                                  |                   |        | OK Cancel Help             |

You should then have a compressed and encrypted archive of your data.

| Documents library<br>7-zip                  |                                      |                             |              |
|---------------------------------------------|--------------------------------------|-----------------------------|--------------|
| Name                                        | Date modified                        | Туре                        | Size         |
| Confidential Data.7z Confidential Data.docx | 27/08/2010 16:11<br>27/08/2010 16:01 | 7Z File<br>Microsoft Office | 1 KB<br>0 KB |